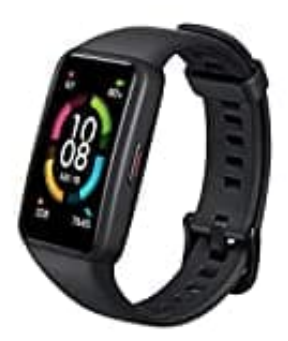

## Honor Band 6

Honor Band 6 mit Handy koppeln

Lade zuerst die Huawei Health App herunter und installiere sie auf deinem Smartphone. Aktiviere die Bluetooth Funktion deines Handys (NUR AKTIVIEREN!).

- 1. Öffne die Huawei Health App.
- 2. Gehe zu Geräte und klicke auf dieser Seite auf "Hinzufügen" oder "+".
- 3. Wähle dann "HONOR Fitness Bands" und wähle dein Modell aus.
- 4. Auf dieser Seite siehst du jetzt ein **"Pair"**-Symbol. Der Name deines HONOR Band 6 wird auf dem Bildschirm angezeigt. Suche diesen Namen in der Ergebnissuchliste, um den Pairing-Vorgang zu starten.
- 5. Klicke auf das Häkchen, um die Pairing-Anforderung auf dem Bildschirm deines HONOR Band 6 zu genehmigen.

Wenn du dein Smartphone wechselst: Wenn du ein neues Smartphone verwenden möchtest, musst dein HONOR Band 6 erst von dem gekoppelten Smartphone entkoppeln. Wische dazu auf dem HONOR Band 6 über den Bildschirm, um es über **Einstellungen > System** zu trennen, bevor du es mit einem anderen Smartphone koppelst.